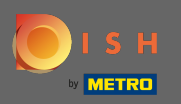

Ön az üzlet elején található. A megrendelés feladása előtt kiválaszthatja, hogy a rendeléseket kiszállítja vagy felvegye.

| Pizzeria Bella Italia                                                     |                                       |                   |     | English<br>View Menu <mark>Login Register</mark> |
|---------------------------------------------------------------------------|---------------------------------------|-------------------|-----|--------------------------------------------------|
| <b>Pizzeria Bella Italia</b><br>Metrostr. 1, Düsseldorf 40235,<br>Germany | We are open<br>Saturday 10:00 - 15:00 |                   |     |                                                  |
| How do you want to get your order?                                        |                                       | Delivery          | μ   | Your Order                                       |
| Menu Working Hours Info                                                   |                                       |                   |     | Add menu items to your cart.                     |
| All Antipasti Salad Pizz                                                  | a Pasta Other Meat                    | Risottos Desserts | r > | Checkout                                         |
| Antipasti                                                                 |                                       |                   | ^   |                                                  |
| Vegetables<br>Allergens: contains nuts                                    |                                       | €6.70             | +   |                                                  |
| Pablo Specials<br>A tasty food                                            |                                       | €15.00            | +   |                                                  |
|                                                                           |                                       |                   |     |                                                  |

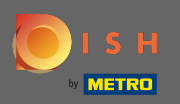

## Megnyílik egy felugró ablak. Most válasszon kiszállítás vagy átvétel között.

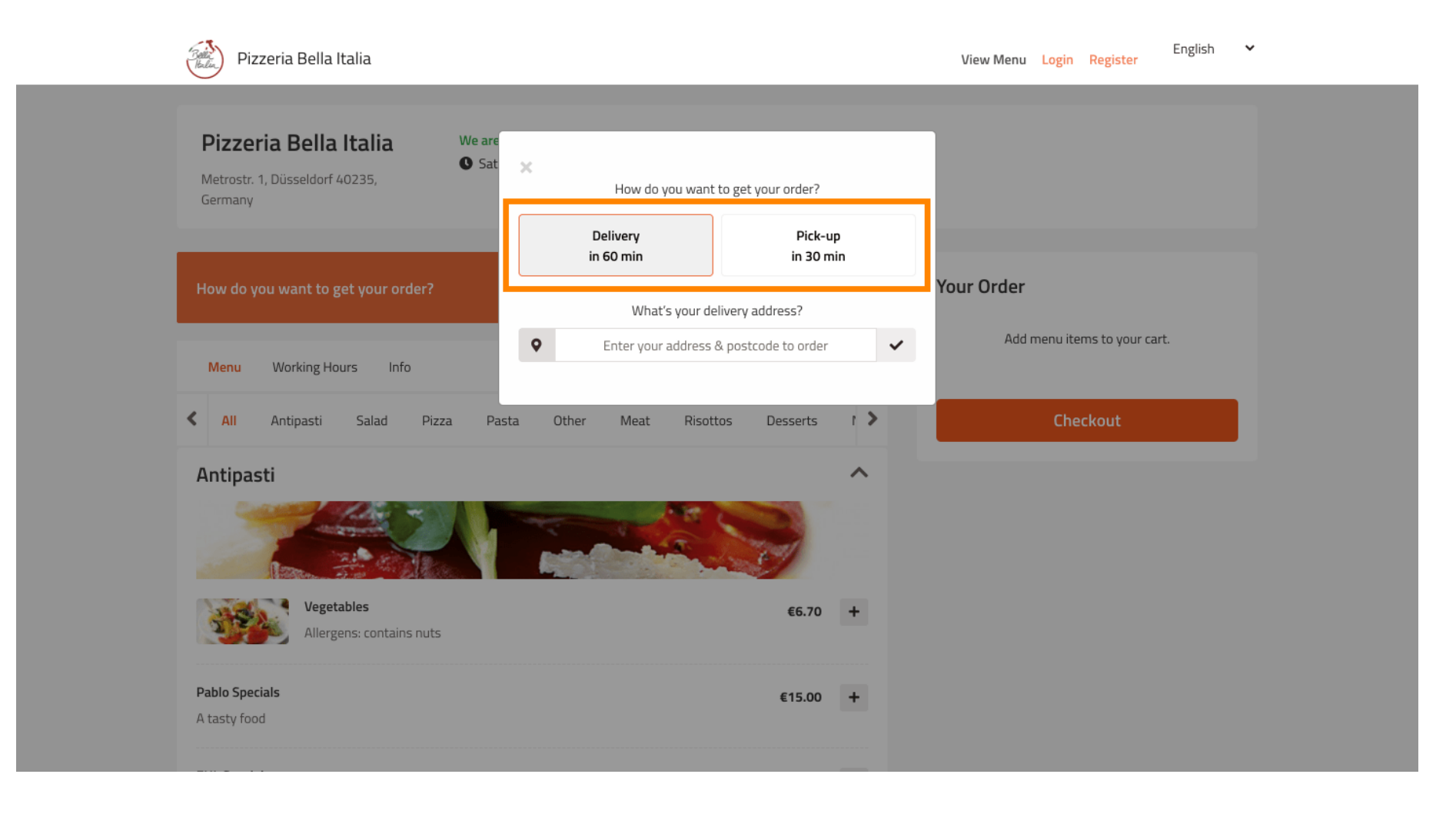

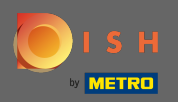

Ha úgy dönt, hogy megrendelését kiszállítjuk, adja meg szállítási címét .

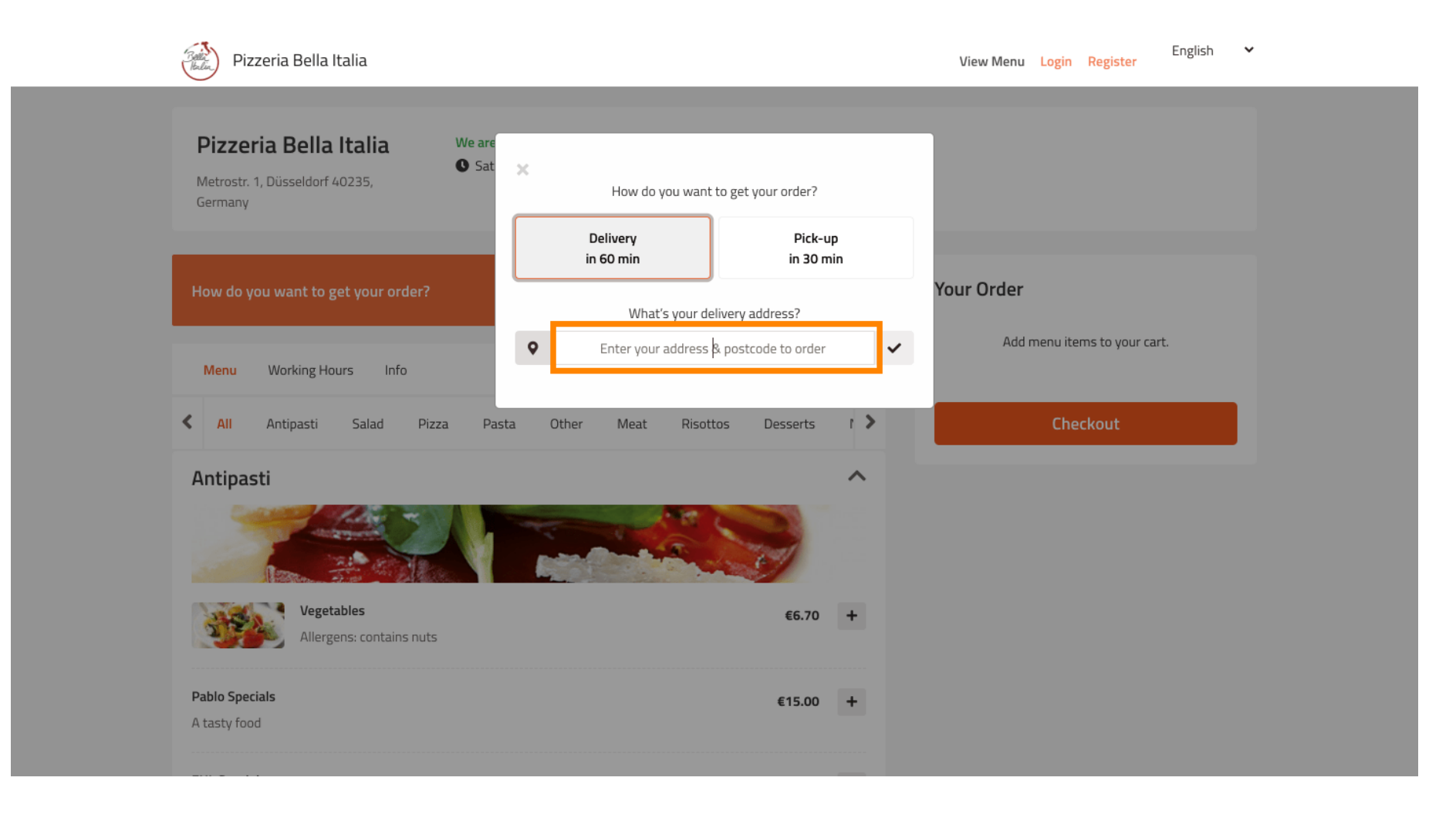

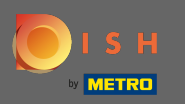

# És erősítse meg a pipával .

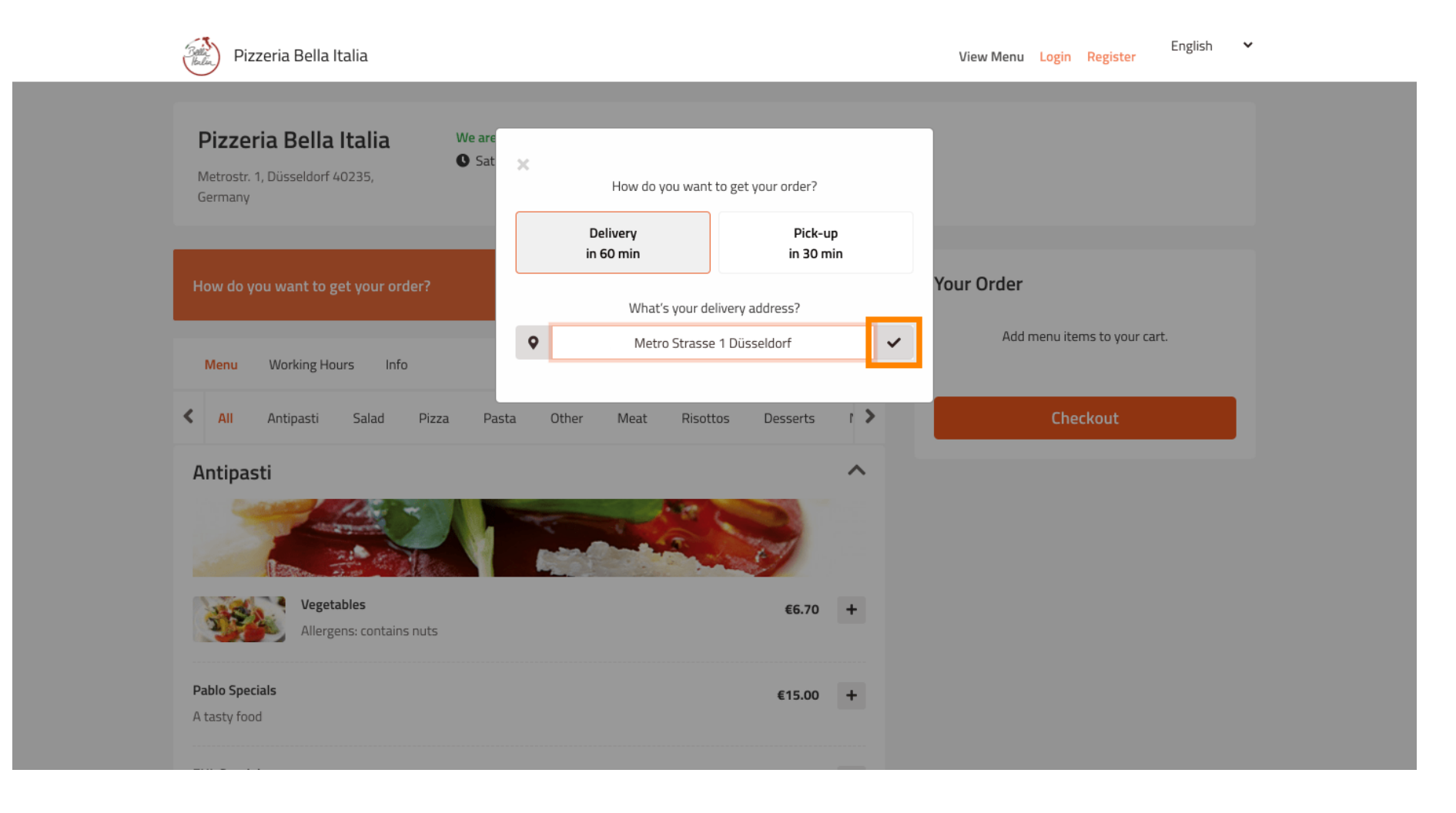

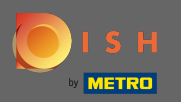

# Most válassza ki, hogy a rendelést a lehető leghamarabb vagy később szeretné kézbesíteni .

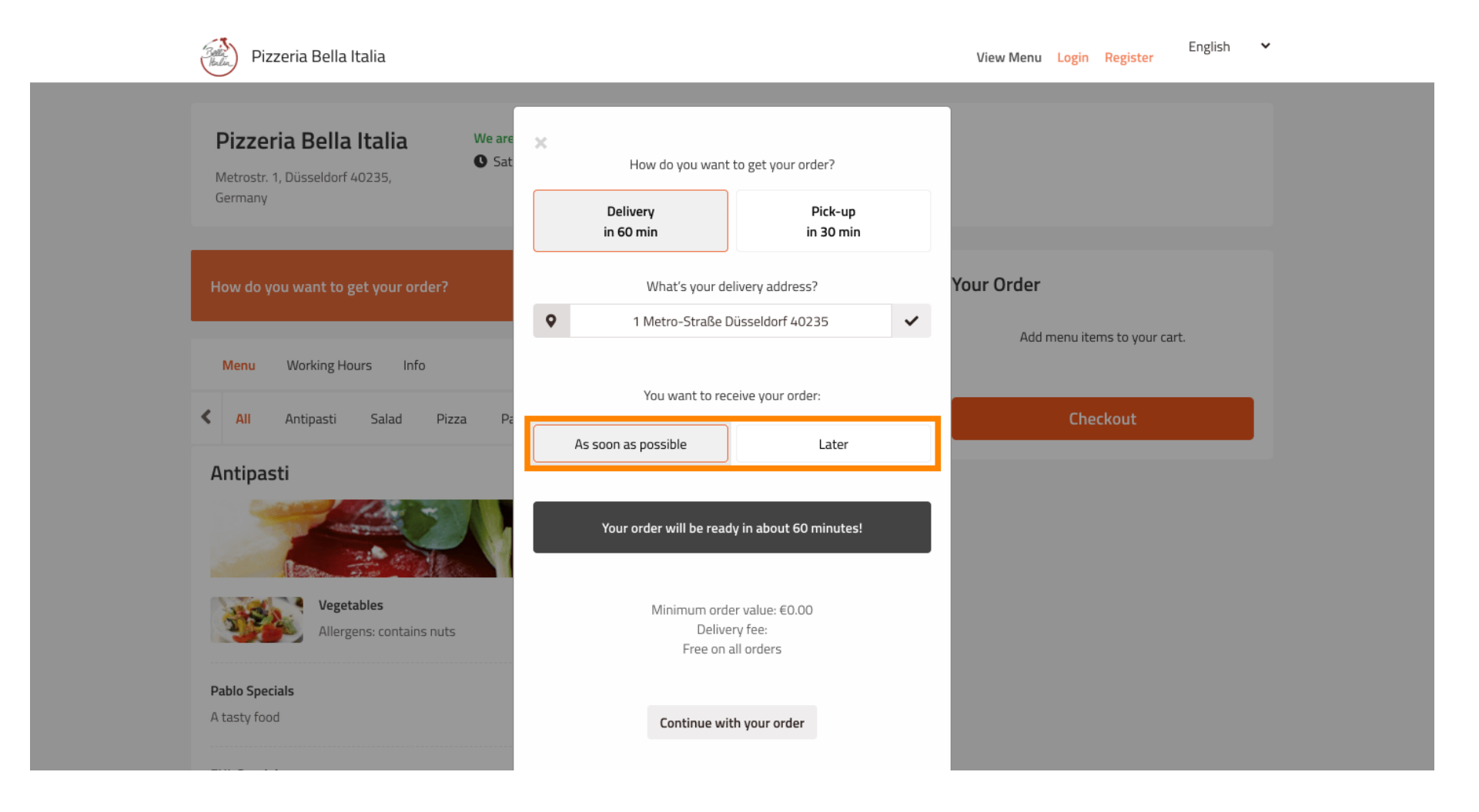

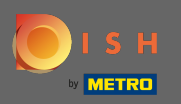

Ha későbbi időpontot választ, meg kell adnia ezt az időpontot a kézbesítés napjának és időpontjának megadásával.

| Pizzeria Bella Italia                                                     |                                                                               | English <b>V</b> iew Menu Login Register |
|---------------------------------------------------------------------------|-------------------------------------------------------------------------------|------------------------------------------|
| Pizzeria Bella Italia We are<br>Metrostr. 1, Düsseldorf 40235,<br>Germany | How do you want to get your order? Delivery Pick-up in 60 min in 30 min       |                                          |
| How do you want to get your order?                                        | What's your delivery address?         ●       1 Metro-Straße Düsseldorf 40235 | Your Order                               |
| Menu Working Hours Info                                                   |                                                                               | Add menu items to your cart.             |
| All Antipasti Salad Pizza Pa                                              | You want to receive your order:                                               | Checkout                                 |
| Antipasti                                                                 |                                                                               |                                          |
|                                                                           | 11 May 2021                                                                   |                                          |
|                                                                           | 11:15                                                                         |                                          |
| Vegetables         Allergens: contains nuts         Pablo Specials        | Minimum order value: €0.00<br>Delivery fee:<br>Free on all orders             |                                          |
| A tasty food                                                              | Continue with your order                                                      |                                          |

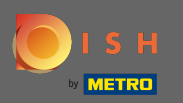

### Ezután kattintson a rendelés folytatása gombra .

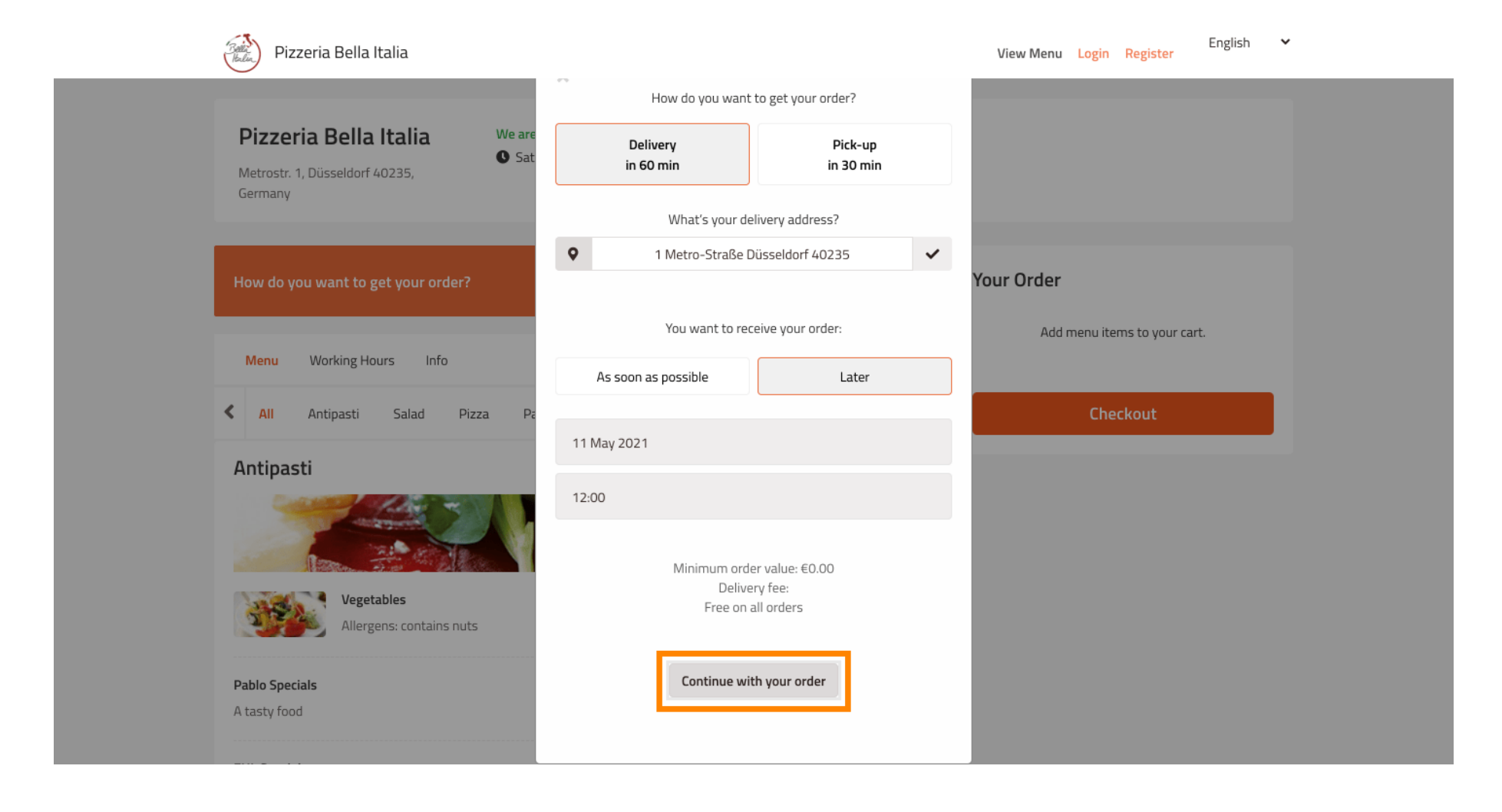

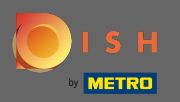

### (i) Most látni fogja a megadott rendelési adatokat .

| Pizzeria Bella Italia                                                                                       |                                      |              | English<br>View Menu Login Register        | ~ |
|----------------------------------------------------------------------------------------------------|--------------------------------------|--------------|--------------------------------------------|---|
| Pizzeria Bella Italia We<br>Metrostr. 1, Düsseldorf 40235,<br>Germany                                       | ≥ are open<br>Saturday 10:00 - 15:00 |              |                                            |   |
| <ul> <li>Your order settings</li> <li>1 Metro-Straße Düsseldorf 40235</li> <li>11 May 2021 12:00</li> </ul> |                                      | Edit         | Your Order<br>Add menu items to your cart. |   |
| Menu Working Hours Info                                                                                     |                                      |              | Checkout                                   |   |
| All Antipasti Salad Pizza                                                                                   | Pasta Other Meat Risottos I          | Desserts I > |                                            |   |
| Antipasti                                                                                                   |                                      |              |                                            |   |
| Vegetables<br>Allergens: contains nuts                                                                      |                                      | €6.70 +      |                                            |   |
| Pablo Specials                                                                                              |                                      | €15.00 +     |                                            |   |

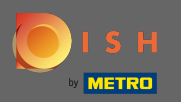

# Ha módosítani szeretné rendelési beállításait, egyszerűen kattintson a szerkesztés gombra .

| Pizzeria Bella Italia                                                                                       | Vie       | ew Menu Login Register             | English 🗸 |
|----------------------------------------------------------------------------------------------------|-----------|------------------------------------|-----------|
| Pizzeria Bella Italia<br>Metrostr. 1, Düsseldorf 40235,<br>Germany                                          |           |                                    |           |
| <ul> <li>Your order settings</li> <li>1 Metro-Straße Düsseldorf 40235</li> <li>11 May 2021 12:00</li> </ul> | Edit Your | Order<br>Add menu items to your ca | rt.       |
| Menu Working Hours Info                                                                                     |           | Checkout                           |           |
| K All Antipasti Salad Pizza Pasta Other Meat Risottos Desserts                                              | r >       |                                    |           |
| Antipasti                                                                                                   | +         |                                    |           |
| Allergens: contains nuts Pablo Specials €15.00                                                              | +         |                                    |           |

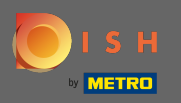

### A bal és jobb oldalon található nyilakra kattintva az összes kategória között görgethet.

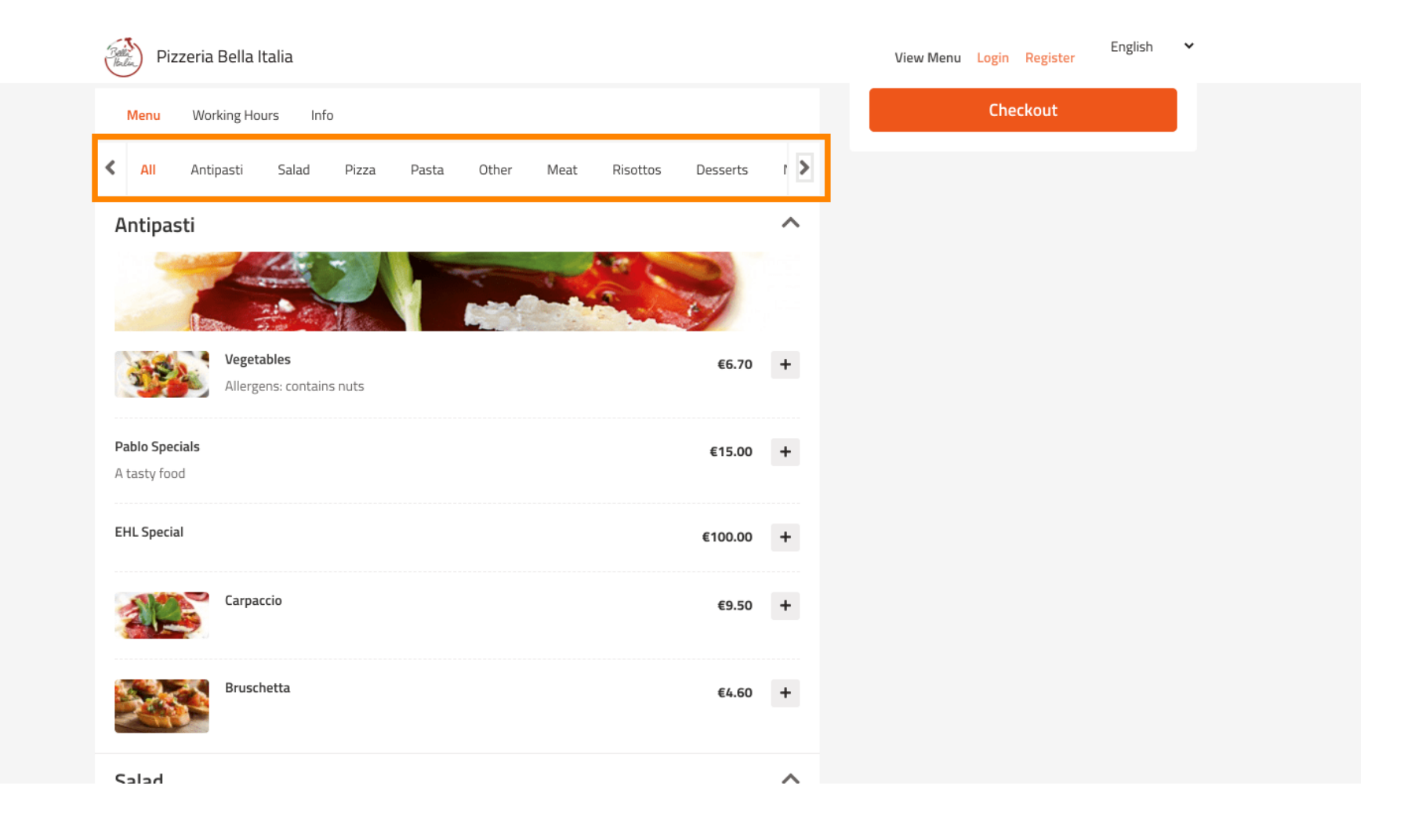

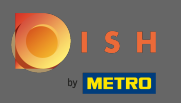

# A menüelem kosárba helyezéséhez egyszerűen kattintson a plusz ikonra .

| Pizzeria Bella Italia                                                 | English 🖌 |
|-----------------------------------------------------------------------|-----------|
|                                                                       |           |
| Salad €9.60 +                                                         |           |
| Calabrese     €4.00     +       Tomate und Mozzarella/Basilikum     + |           |
| Pizza ^                                                               |           |
|                                                                       |           |
| Pizza Margherita €6.00 +                                              |           |
| Pizza Parma     €7.00       with ham                                  |           |
| Pizza Rucola     €8.00       with ham and rucola                      |           |
| Pasta ^                                                               |           |

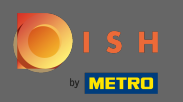

Egyes menüelemek további hozzáadható lehetőségeket kínálnak. Ezek egy felugró ablakban jelennek meg.

| Pizzeria Be                    | ella Italia                         |                                                          |              | View    | Menu Login Re | English<br>gister | * |
|--------------------------------|-------------------------------------|----------------------------------------------------------|--------------|---------|---------------|-------------------|---|
|                                | jalad                               | Pizza Margherita                                         | 104          | ×       |               |                   |   |
|                                |                                     | Size                                                     |              |         |               |                   |   |
| Calabrese<br>Tomate und Mozzar | ella/Basilikum                      | 35cm - €0.00<br>Select<br>42cm - €3.50<br>✓ 35cm - €0.00 |              | ~       |               |                   |   |
| Pizza                          |                                     | Extra Cheese                                             |              | €1.00   |               |                   |   |
| 1 and the                      | CO A S                              | 🗌 Ham                                                    |              | €1.50   |               |                   |   |
| 1 and a second                 |                                     | Spinach                                                  |              | €1.60   |               |                   |   |
| <b>-</b>                       | Pizza Margherita                    |                                                          |              | €1.00   |               |                   |   |
|                                |                                     | 🗌 Tuna                                                   |              | €2.00   |               |                   |   |
| F<br>V                         | <b>Pizza Parma</b><br>vith ham      | Comment                                                  |              |         |               |                   |   |
| F<br>v                         | Pizza Rucola<br>vith ham and rucola | Add Comment                                              |              | æ       |               |                   |   |
| Pasta                          |                                     | - 1 +                                                    | ADD TO ORDER | ₹ €6.00 |               |                   |   |

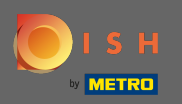

# Kattintson a Hozzáadás a rendeléshez gombra, ha kiválasztotta a kívánt opciókat.

| ć | Pizzeria Bella Italia                | Carlos Carlos    |                    | View Menu Login Register | English 👻 |
|---|--------------------------------------|------------------|--------------------|--------------------------|-----------|
|   |                                      |                  |                    |                          |           |
|   |                                      | Pizza Margherita | ×                  |                          |           |
|   | Salad                                | Size             |                    |                          |           |
|   |                                      |                  |                    |                          |           |
|   | Calabrese                            | 35cm - €0.00     | ~                  |                          |           |
|   | Tomate und Mozzarella/Basilikum      | Extra Topping    |                    |                          |           |
|   | Pizza                                |                  | 51.00              |                          |           |
|   |                                      | Ham              | €1.50              |                          |           |
|   | 1 900                                | Spinach          | €1.60              |                          |           |
|   | Pizza Margherita                     | Mushoom          | €2.00              |                          |           |
|   |                                      |                  | €1.00              |                          |           |
|   |                                      |                  | C2.00              |                          |           |
|   | Pizza Parma<br>with ham              | Comment          |                    |                          |           |
|   |                                      |                  |                    |                          |           |
|   | Pizza Rucola<br>with barn and rucola | Add Comment      | 4                  |                          |           |
|   | With Ham and Focula                  |                  |                    |                          |           |
|   | Pasta                                | - 1 +            | ADD TO ORDER €6.00 |                          |           |

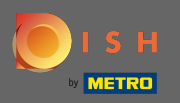

(i) A jobb oldalon a megrendeléséhez hozzáadott menüpontok láthatók.

| Pizzeria Bella Italia                                                          |              | View Menu Login Register                                                         | English 🗸 |
|--------------------------------------------------------------------------------|--------------|----------------------------------------------------------------------------------|-----------|
| Pizzeria Bella Italia We are open<br>Metrostr. 1, Düsseldorf 40235,<br>Germany |              |                                                                                  |           |
| Your order settings                                                            | Edit         | Your Order                                                                       |           |
| <ul> <li>1 Metro-Straße Düsseldorf 40235</li> <li>11 May 2021 12:00</li> </ul> |              | <ul> <li>Pizza Margherita</li> <li>35cm</li> <li>Extra Cheese (€1.00)</li> </ul> | €7.00     |
| Menu Working Hours Info                                                        |              | Enter coupon code                                                                | ~         |
| All Antipasti Salad Pizza Pasta Other Meat Risottos                            | Desserts i 🔉 | Sub Total:                                                                       | €7.00     |
| Antipasti                                                                      | ~            | Delivery:                                                                        | Free      |
|                                                                                |              | Order Total:<br>Checkout                                                         | €7.00     |
| Vegetables<br>Allergens: contains nuts                                         | €6.70 +      |                                                                                  |           |
| Pablo Specials                                                                 | €15.00 +     |                                                                                  |           |

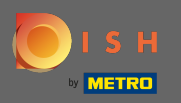

Ha rendelkezik kuponkóddal, akkor azt beírhatja a rendelés tételei alá, és a pipa megnyomásával erősítheti meg.

| Pizzeria Bella Italia                                                           |             | View Menu Login Register                                       | English 🗸              |
|---------------------------------------------------------------------------------|-------------|----------------------------------------------------------------|------------------------|
| Pizzeria Bella Italia<br>Metrostr. 1, Düsseldorf 40235,<br>Germany              |             |                                                                |                        |
| Your order settings<br>♀ 1 Metro-Straße Düsseldorf 40235<br>● 11 May 2021 12:00 | <u>Edit</u> | Your Order<br>Pizza Margherita<br>35cm<br>Extra Cheese (€1.00) | €7.00                  |
| Menu Working Hours Info                                                         | te I S      | Enter coupon code                                              | ~                      |
| Antipasti                                                                       | ~           | Sub Total:<br>Delivery:<br>Order Total:                        | €7.00<br>Free<br>€7.00 |
| Vegetables E6.                                                                  | 70 +        | Checkout                                                       |                        |
| Allergens: contains nuts Pablo Specials €15.                                    | 00 +        |                                                                |                        |

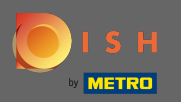

# Most kattintson a pénztár gombra, ha szeretné befejezni megrendelését.

| Pizzeria Bella Italia                                                          | English 🗸 English View Menu Login Register                                             |
|--------------------------------------------------------------------------------|----------------------------------------------------------------------------------------|
| Pizzeria Bella Italia<br>Metrostr. 1, Düsseldorf 40235,<br>Germany             |                                                                                        |
| Your order settings                                                            | Edit Your Order                                                                        |
| <ul> <li>1 Metro-Straße Dusseldorf 40235</li> <li>11 May 2021 12:00</li> </ul> | <ul> <li>Pizza Margherita €7.00</li> <li>35cm</li> <li>Extra Cheese (€1.00)</li> </ul> |
| Menu Working Hours Info                                                        | Pizza Day                                                                              |
| All Antipasti Salad Pizza Pasta Other Meat Risco                               | ottos Desserts I > Sub Total: €7.00                                                    |
| Antipasti                                                                      | A Delivery: Free                                                                       |
|                                                                                | Coupon [Pizza Day]: ★ -€0.70                                                           |
| Vegetables<br>Allergens: contains nuts                                         | €6.70 + Order Total: €6.30                                                             |
| Pablo Specials                                                                 | €15.00 +                                                                               |

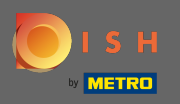

Adja meg rendelési adatait, és válasszon fizetési módot. Megjegyzés: Regisztrálhat és bejelentkezhet, hogy elmentse címét egy fiókba.

| -irst Name                 |                     | Last Name  |          | Pizza Day    | ~            |
|----------------------------|---------------------|------------|----------|--------------|--------------|
| John                       |                     | Doe        |          |              |              |
| Email                      |                     | Telephone  |          | Sub Total:   | €7.00        |
|                            |                     | 0170000000 | )        | Delivery:    | Free - 60 70 |
| Delivering to              |                     |            |          | Order Total: | €6.30        |
| Enter a new or an existing | g delivery address. |            |          | ~            |              |
| Address 1                  |                     | Address 2  |          | Confi        | rm           |
| Metro-Strasse 1            |                     |            |          |              |              |
| City                       | State               |            | Postcode |              |              |
| Düsseldorf                 | Deutschlan          | d          | 40235    |              |              |
| Payment Method             |                     |            |          |              |              |
| Card Payment in Res        | taurant             |            |          |              |              |
| 🔿 Cash                     |                     |            |          |              |              |
| Online Payment             |                     |            |          |              |              |

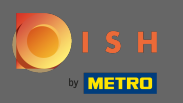

# • A megrendelés megerősítése előtt megjegyzéseket is fűzhet az étteremhez és/vagy a sofőrhöz.

| Pizzeria Bella Italia                        |                                |            |   | View Menu Login Register | English 🗸 |
|----------------------------------------------|--------------------------------|------------|---|--------------------------|-----------|
|                                              |                                | 0170000000 |   | Coupon [Pizza Day]: 🗙    | -€0.70    |
| Delivering to                                |                                |            |   | Order Total:             | €6.30     |
| Enter a new or an existing deliver           | y address.                     |            | ~ | Confirm                  |           |
| Address 1                                    |                                | Address 2  |   | Commu                    |           |
| Metro-Strasse 1                              |                                |            |   |                          |           |
| City                                         | State                          | Postcode   |   |                          |           |
| Düsseldorf                                   | Deutschland                    | 40235      |   |                          |           |
| Payment Method                               |                                |            |   |                          |           |
| Card Payment in Restaurant                   |                                |            |   |                          |           |
| 🔿 Cash                                       |                                |            |   |                          |           |
| Online Payment                               |                                |            |   |                          |           |
| Add Comments                                 |                                |            |   |                          |           |
| Please call > Baby is sleeping               |                                |            |   |                          |           |
|                                              |                                |            |   |                          |           |
| IP Address 10.7.121.3                        |                                |            |   |                          |           |
| (Warning: Your IP Address has been logged fo | r our fraud prevention measure | es.)       |   |                          |           |
|                                              |                                |            |   |                          |           |
|                                              |                                |            |   |                          |           |

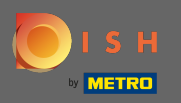

• A megrendelés befejezéséhez kattintson a megerősítés gombra .

| Pizzeria Bella Italia                                                           |                         |      | View Menu Login Register                                       | English 🗸               |
|---------------------------------------------------------------------------------|-------------------------|------|----------------------------------------------------------------|-------------------------|
| Pizzeria Bella Italia<br>Metrostr. 1, Düsseldorf 40235,<br>Germany              | 10:00 - 22:00           |      |                                                                |                         |
| Your order settings<br>♀ 1 Metro-Straße Düsseldorf 40235<br>♥ 11 May 2021 12:00 |                         | Edit | Your Order<br>Pizza Margherita<br>35cm<br>Extra Cheese (€1.00) | €7.00                   |
| First Name                                                                      | Last Name<br>Doe        |      | Pizza Day                                                      | •                       |
| Email                                                                           | Telephone<br>0170000000 |      | Sub Total:<br>Delivery:<br>Coupon [Pizza Day]: 🗙               | €7.00<br>Free<br>-€0.70 |
| Delivering to<br>Enter a new or an existing delivery address.                   |                         | ~    | Order Total:                                                   | €6.30                   |
| Address 1 Metro-Strasse 1                                                       | Address 2               |      |                                                                |                         |
| City State                                                                      | Postcode                |      |                                                                |                         |

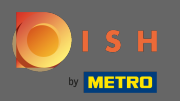

(

Ha az online fizetési módot választotta és a Megerősítés gombra kattint, akkor a következő oldalra kerül.

| Pizzeria Bella Italia                            |                           |            |          | View Menu Login Register | English 🗸 |
|--------------------------------------------------|---------------------------|------------|----------|--------------------------|-----------|
| training@hd.digital                              |                           | 0170000000 |          | Coupon [Pizza Day]: 🗙    | -€0.70    |
| Delivering to                                    |                           |            |          | Order Total:             | €6.30     |
| Enter a new or an existing delivery a            | ddress.                   |            | ~        | Confirm                  |           |
| Address 1                                        |                           | Address 2  |          | Commit                   |           |
| Metro-Strasse 1                                  |                           |            |          |                          |           |
| City                                             | State                     |            | Postcode |                          |           |
| Düsseldorf                                       | Deutschland               |            | 40235    |                          |           |
| Payment Method                                   |                           |            |          |                          |           |
| Card Payment in Restaurant                       |                           |            |          |                          |           |
| 🔿 Cash                                           |                           |            |          |                          |           |
| Online Payment                                   |                           |            |          |                          |           |
| Add Comments                                     |                           |            |          |                          |           |
| Please call > Baby is sleeping                   |                           |            |          |                          |           |
|                                                  |                           |            | ٢        |                          |           |
| IP Address 10.7.121.3                            |                           |            |          |                          |           |
| (Warning: Your IP Address has been logged for ou | ur fraud prevention measu | ıres.)     |          |                          |           |
|                                                  |                           |            |          |                          |           |

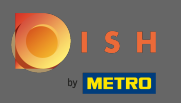

.

Meg kell adnia fizetési adatait. Adja meg kártyaszámát , lejárati dátumát és a kártya ellenőrzési értékét

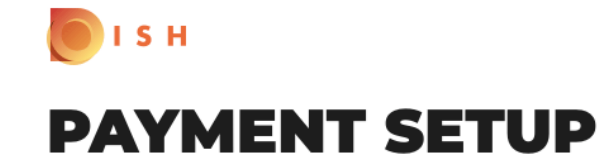

#### **Subscription Details**

Please check the displayed amounts and provide your payment details.

#### **Payment Details**

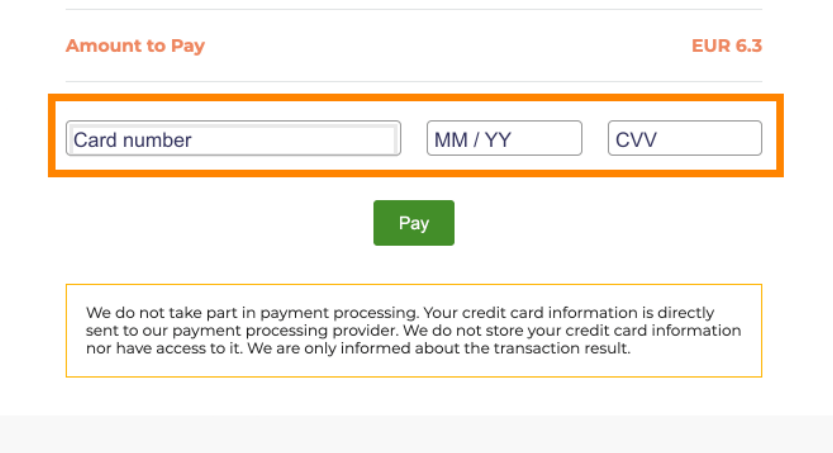

Return to Main Site

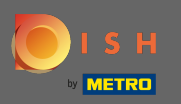

Miután megadta fizetési adatait, kattintson a fizetés gombra a folytatáshoz.

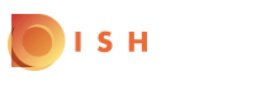

# **PAYMENT SETUP**

#### **Subscription Details**

Please check the displayed amounts and provide your payment details.

#### **Payment Details**

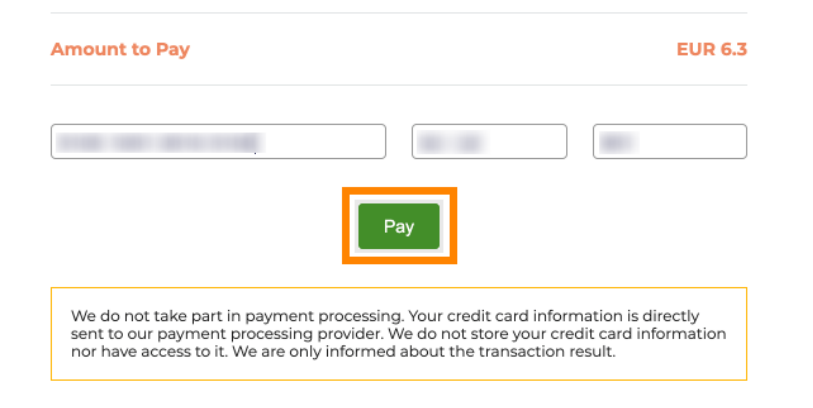

Return to Main Site

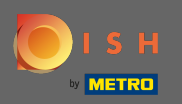

Ha a fizetés sikeresen megtörtént, akkor megjelenik egy visszaigazolás, és automatikusan átirányítunk a megrendelés visszaigazoló oldalára.

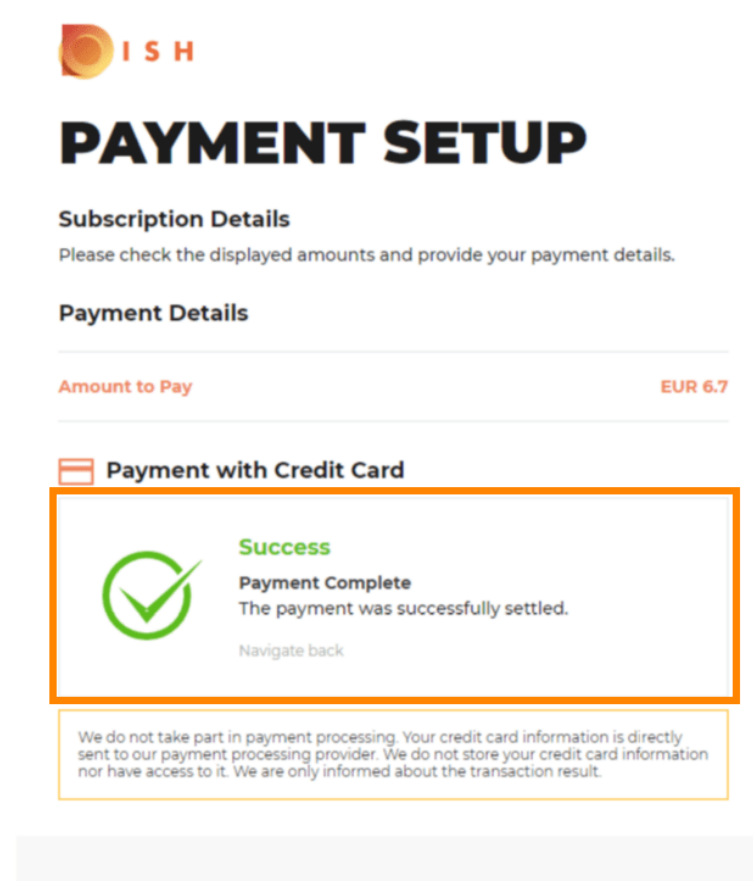

**Return to Main Site** 

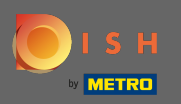

A rendelés leadása után átirányítjuk a rendelés visszaigazolására. Megjegyzés: Minden rendelés végén megjelenik egy visszaigazolás.

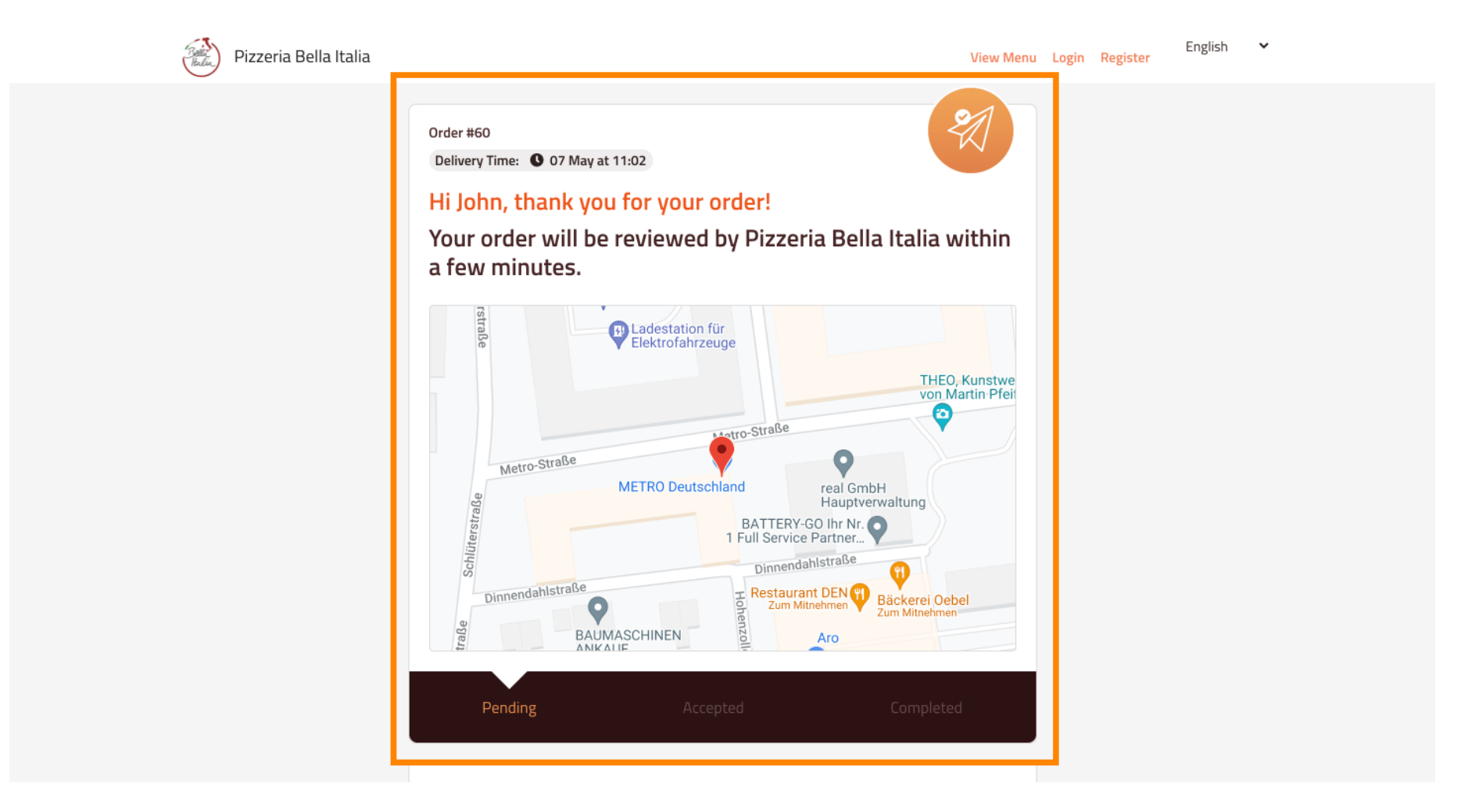

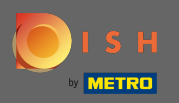

() Lehetősége van fiók létrehozására is, hogy leegyszerűsítse a következő rendelési folyamatot.

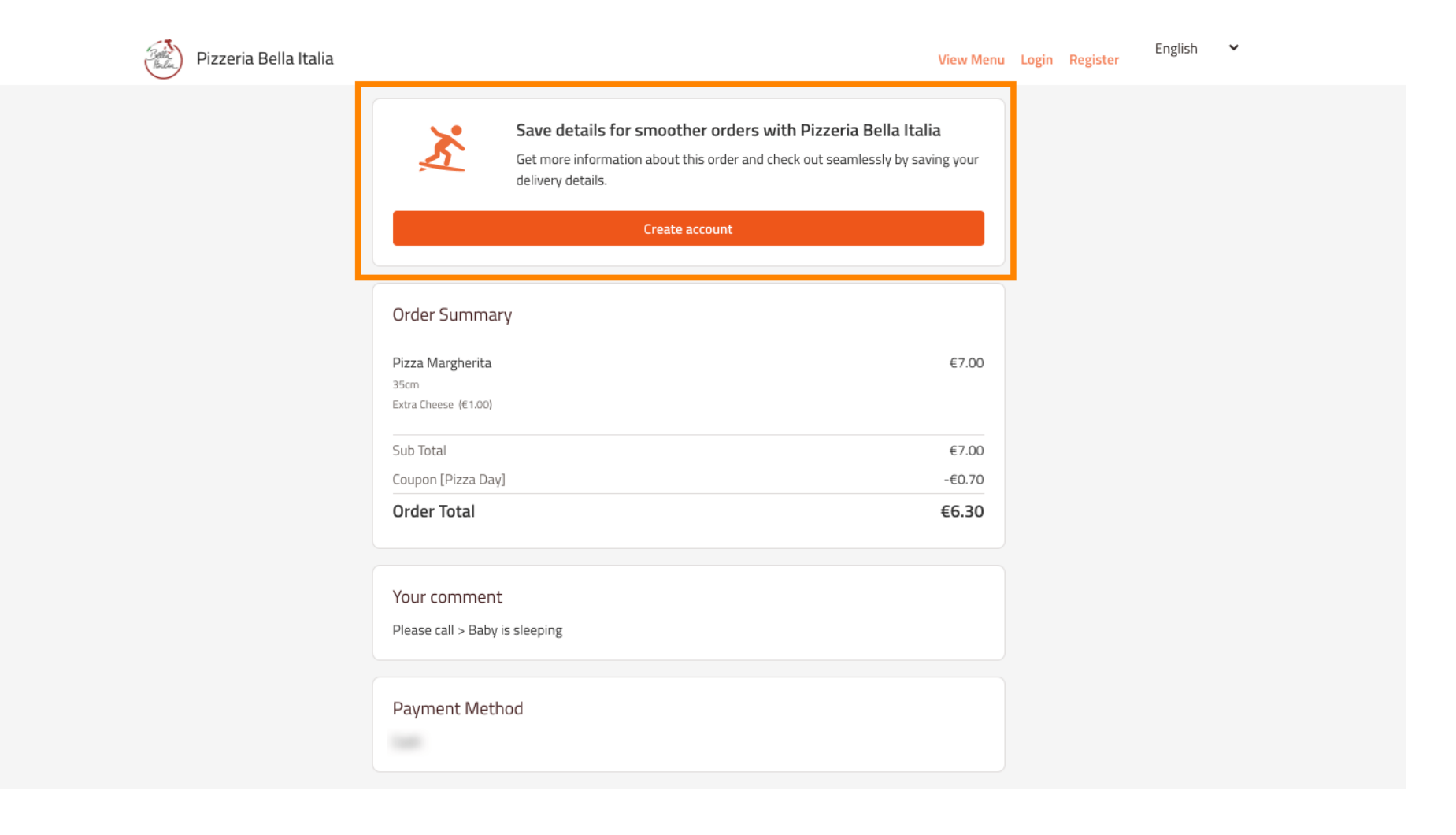